## Microsoft Edgeでダウンロードできない場合

32F09A

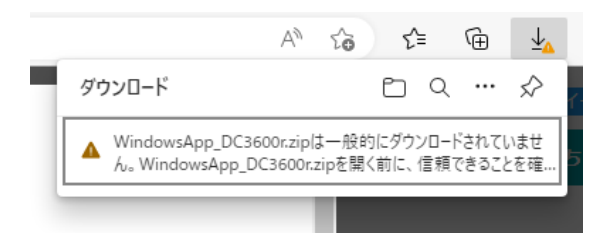

ソフトのダウンロード時にこのようなメッセージが表示された場合は、以下の手順をお試しください。

1. 表示されたメッセージの「…」をクリックして、「保存」をクリックします。

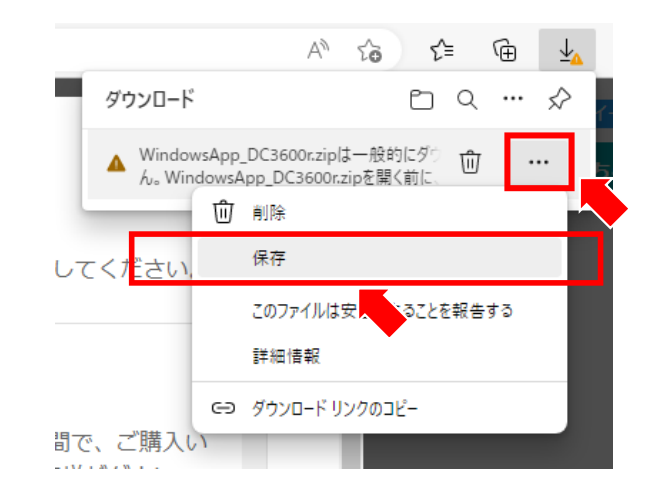

2. 「詳細表示」をクリックします。

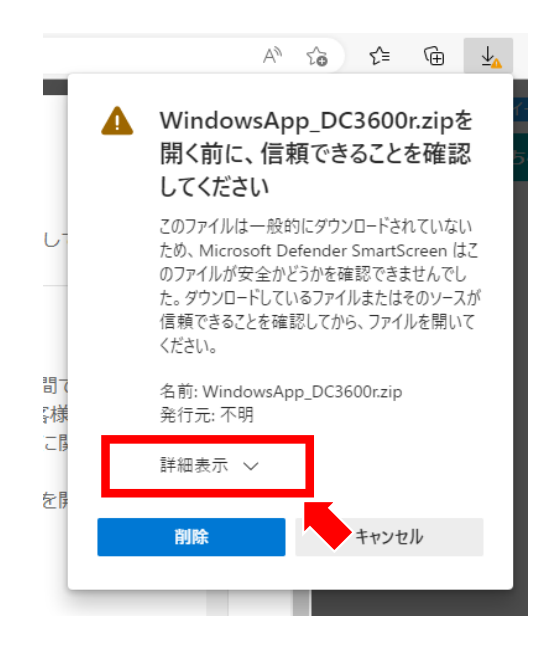

Carmate

3. 「保持する」をクリックすると、ダウンロードが始まります。

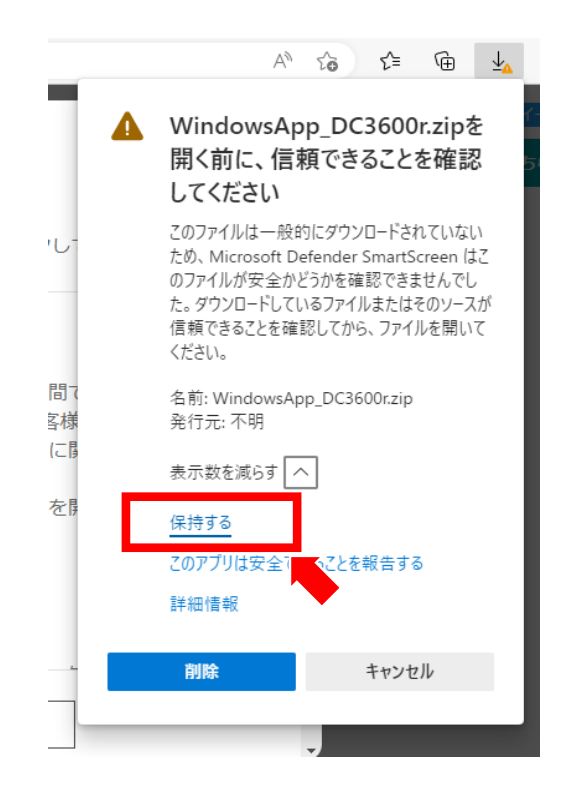

4. これでダウンロードは完了です。圧縮ファイルを解凍して、インストールを進めてください。

|  |    | /                           |         | τõ | €≣ |   | Ē | $\underline{\downarrow}$ |   |
|--|----|-----------------------------|---------|----|----|---|---|--------------------------|---|
|  | ダウ | コンロード                       |         |    | Ď  | Q |   | $\Rightarrow$            | ſ |
|  | Î  | WindowsApp_DC360<br>ファイルを開く | 10r.zip |    |    |   |   |                          | 5 |
|  |    |                             |         |    |    |   |   |                          |   |

## Carmate